#### REPOSICIÓN DE TARJETAS

¿Se te perdió tu tarjeta o te la robaron? Conoce nuestro proceso de reposición

sodexo

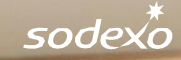

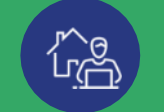

## Proceso de reposición por web Sodexo Club

Desde ahora, puedes gestionar la reposición de tu tarjeta en línea, **ide manera rápida y fácil!** 

- Bloquea tu tarjeta
- Pagar en línea de manera segura
- Seleccionar dónde quieres que te entreguen tu tarjeta

Solicita la reposición de tu tarjeta 100% online desde la web de Sodexo Club

> sodexo **club**

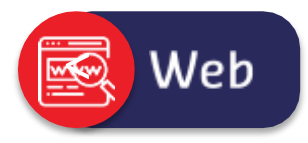

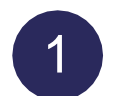

Ingresa a tu cuenta de Sodexo Club en <u>www.sodexoclub.com.pe</u>

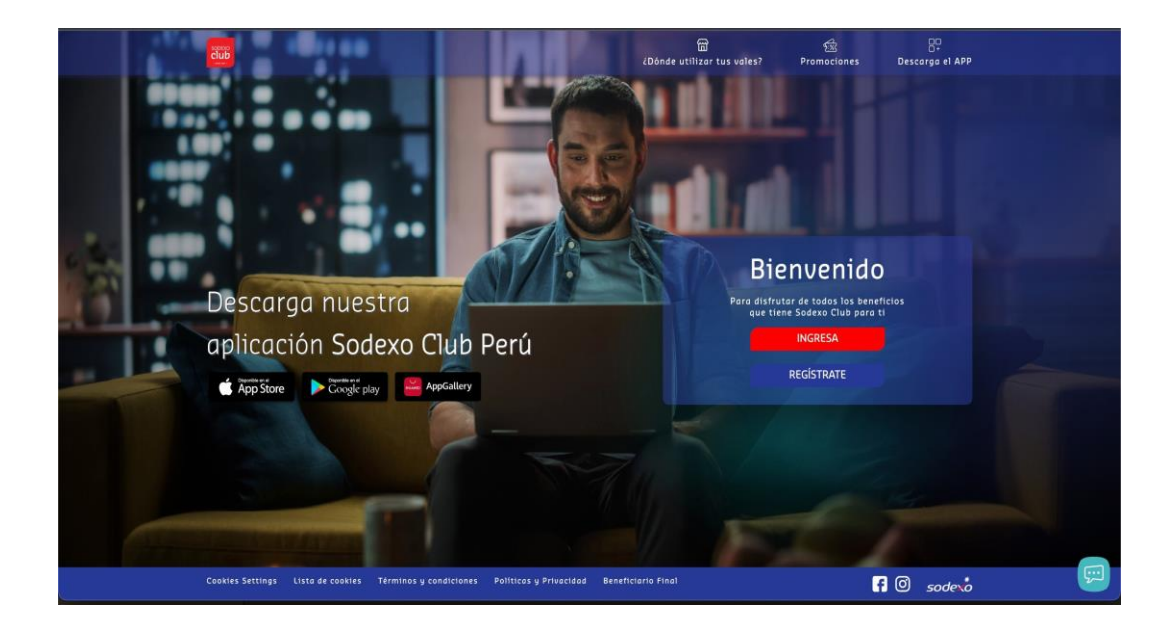

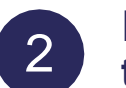

En el menú "Mi cuenta" selecciona "Bloquea tu tarjeta"

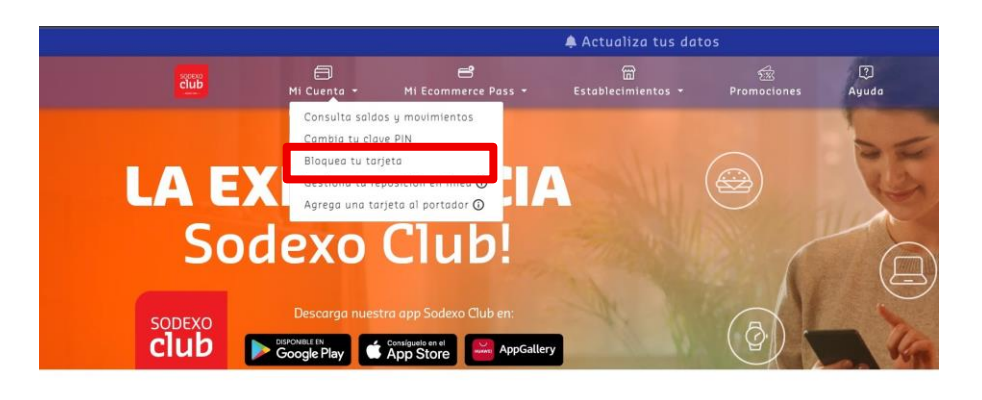

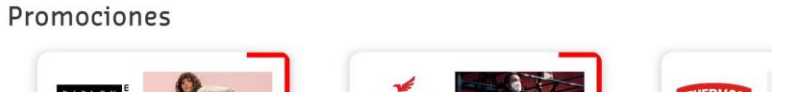

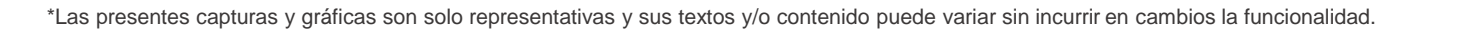

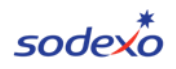

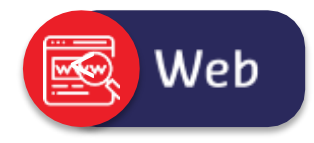

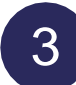

Escoge la tarjeta que desees bloquear y luego da clic en "Bloquear tarjeta"

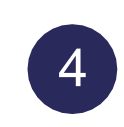

**Confirma la tarjeta** que deseas bloquear luego de leer los términos y condiciones e información importante

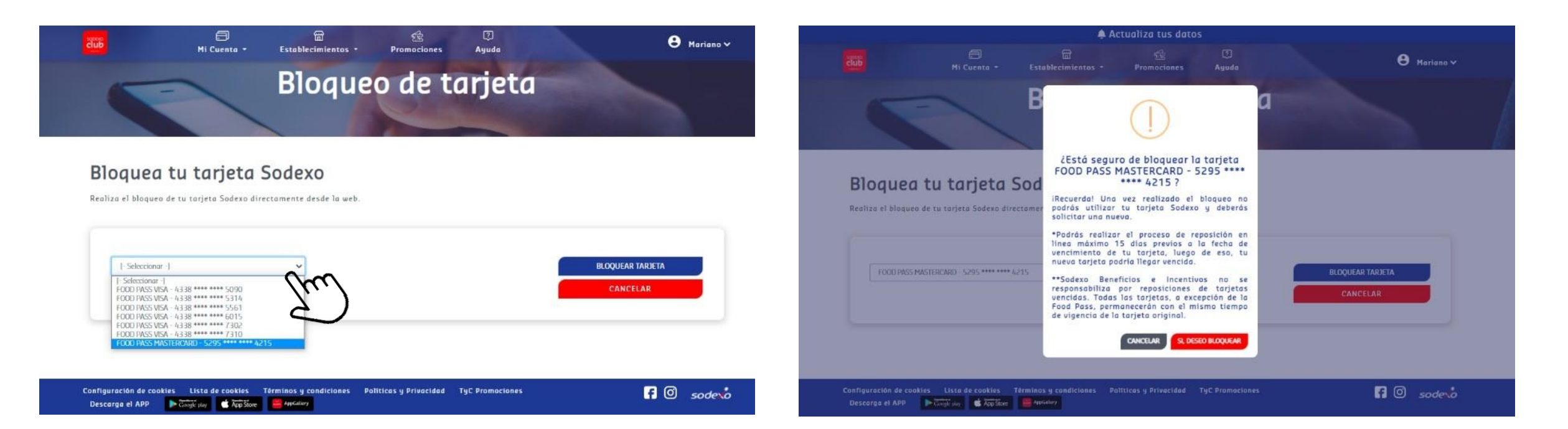

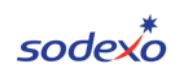

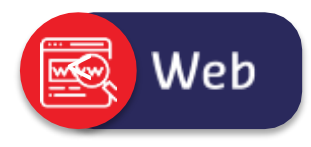

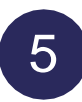

Se te dirigirá automáticamente a la sección de reposición en línea o también podrás hacerlo a través del menú principal debajo de "**Mi cuenta**"

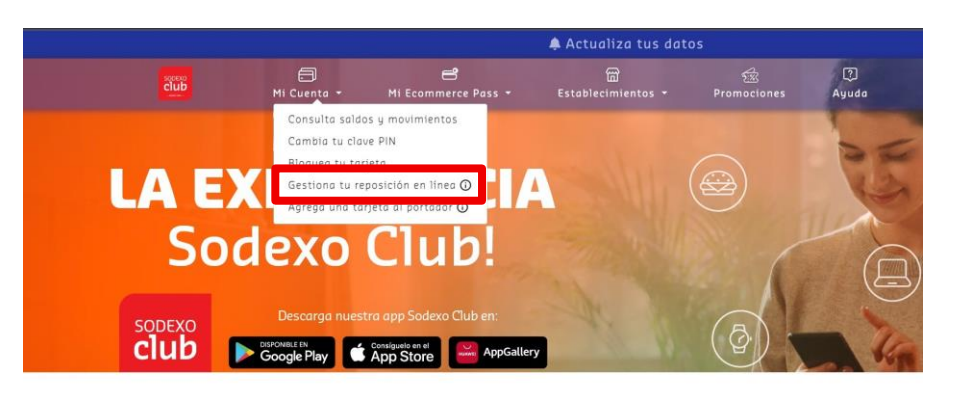

Promociones

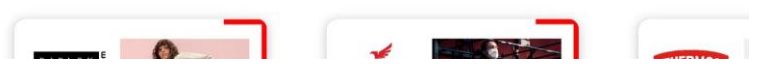

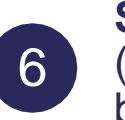

Selecciona la tarjeta que deseas reponer. (Recuerda: Debe ser la misma que acabas de bloquear)

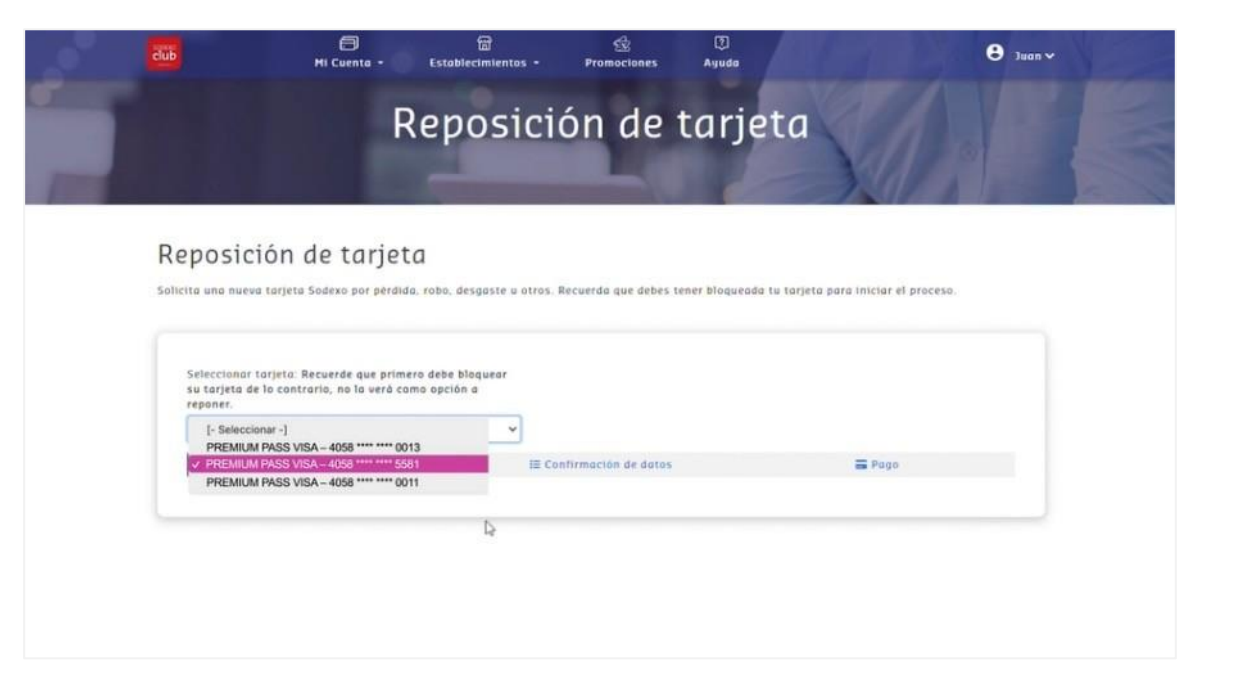

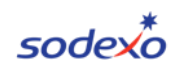

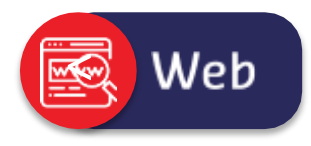

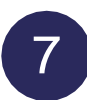

Para poder ingresar tu dirección, deberás **permitir los accesos a tu ubicación en tu explorador**, dando clic en "Permitir" en la ventana emergente

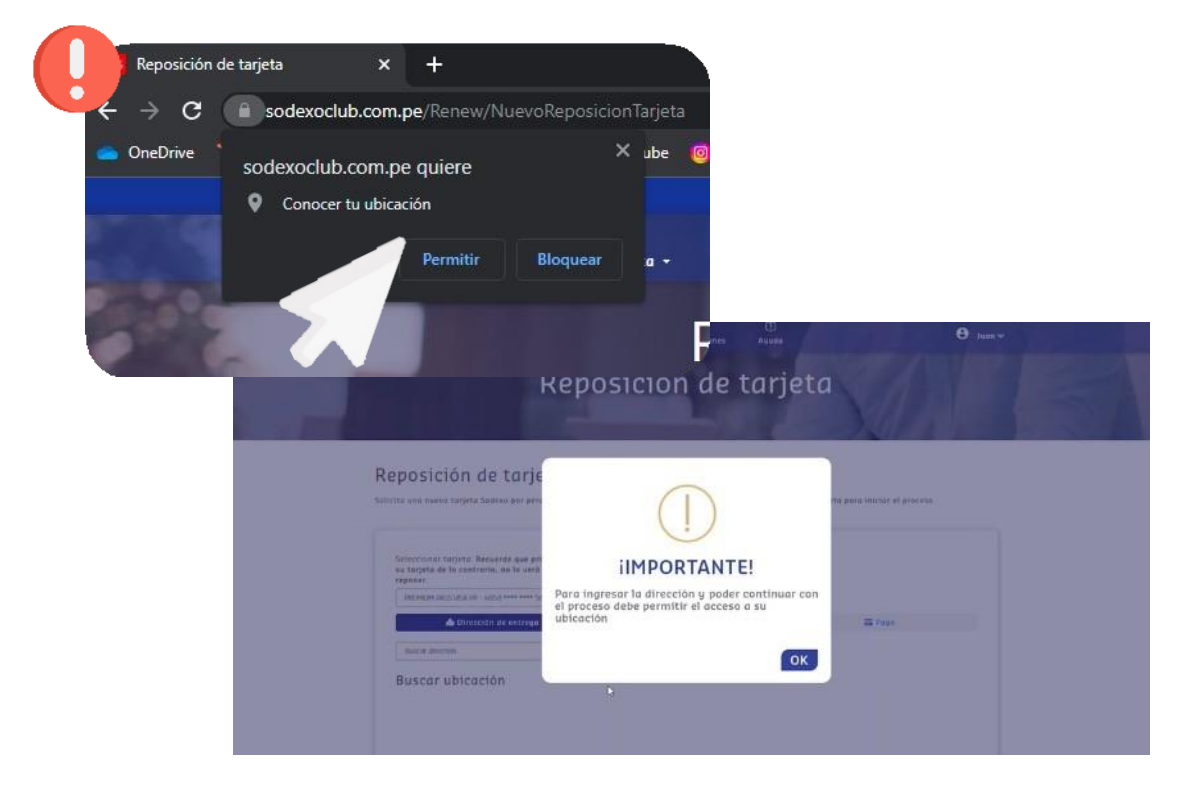

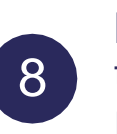

**Ingresa la dirección** donde desees que llegue tu nueva tarjeta. Aquí, verás aparecer el punto rojo en la dirección indicada

|             | 🗐<br>Mi Cuenta + Esta                                                                                                    | ଗି ସ୍ଥି<br>blecimientos - Promocione | s Ayude                                                                                                    | 3 Mariana - |
|-------------|----------------------------------------------------------------------------------------------------|--------------------------------------|----------------------------------------------------------------------------------------------------|-------------|
| Seleccionar | tarjeta:<br>4,728 **** **** 7076<br>A Dirección de entrega                                                                                                    | ►<br>I≣ Confirmación de d            | otas                                                                                                    | III Pago    |
| Buscar      | Satelle<br>Satelle<br>Construction<br>Market<br>Market<br>M | A SALE CORPACING                     | Verbanese<br>Verbanese<br>Verban |             |

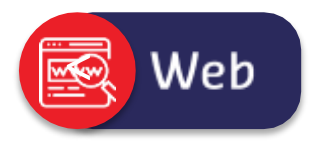

| $\mathbf{O}$ |  |
|--------------|--|
| 9            |  |
| Ŭ            |  |
| $\sim$       |  |

**Confirma tu dirección** y dale clic en "continuar". Valida que sea la correcta.

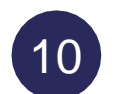

**Deberás validar tus datos** o modificarlos si es necesario.

| člub | Ai Cuenta                                                                 | ्र<br>• Establecimientos •                                                                                                    | SE<br>Promociones                                                     | ())<br>Ayuda                                                                                    | \varTheta Mariano 🗸 |
|------|---------------------------------------------------------------------------|----------------------------------------------------------------------------------------------------|-----------------------------------------------------------------------|-------------------------------------------------------------------------------------------------|---------------------|
|      | Selectioner terjete<br>ECOMMERCE PKS - A228 **** ****<br>Directión de ent | 7076 🗸                                                                                                    | II Confirmación de datas                                              |                                                                                                 | m Pogo              |
|      | Buscar ubicación                                                          | Source From Canada and Canada and | firma tu direcco<br>s sleccionado es Goto<br>s 15021, Perú<br>RECESAR | comeus<br>comeus<br>comeus<br>cas<br>cas<br>cas<br>cas<br>cas<br>cas<br>cas<br>cas<br>cas<br>ca |                     |

| Stleccions tarjetz: Recuerde que primero delle bloquest:<br>su tarjeto de lo contrarto, no la verd como opción o<br>superiorità de lo contrarto, no la verd como opción o<br>superiorità de la contrarto, no la verd como opción o<br>superiorità de la vergeno opción o<br>de la targeto de la vergeno de la vergeno de la vergeno de la vergeno de la datos<br>Tarjetz:<br>Tarjetz: | <b>88</b>                                  | 🖨<br>Mi Cuenta -                                         | ۵۵<br>Establecimientos -                                        | B<br>Promociones   | [2]<br>Ayuda       | 😩 Antonio 🗸       |
|----------------------------------------------------------------------------------------------------|--------------------------------------------|----------------------------------------------------------|-----------------------------------------------------------------|--------------------|--------------------|-------------------|
| PREMIUM PASS VEX NEXTRIDOS - 4058 ******* 3347                                                                                                    | Seleccionar t<br>su tarjeta de<br>reponer. | arjeta: Recuerde que prim<br>la contrarlo, no la verà co | ero debe bloquear<br>amo opción a                               |                    |                    |                   |
|                                                                                                    | PREMIUM PAS                                | S VISA INCENTIVOS - 4058 ++++                            | **** 3397                                                       |                    |                    |                   |
| Terjete:                                                                                                    |                                            | 🕼 Dirección de entrega                                   | j≡ Co                                                           | ntirmación de data | 1                  | 🚍 Paga            |
| PRI/PLAN PREVIDENTS VERA METERIDENTS - ADDITING SAME VERA - SAME/         Valida tu dirección; cance y numero se celle (stemple; An. Le Angrén (254)         Au: Anazión 1817, Sam Lus 15021, Pera         Tipo de referenciás: tipo Johnnas/Costa (condommac/Orre inprovent)         I- Satoczenar - V         Cottra presana recibira el courter?         Cottra presana recibira el courter?         Posterizzen el cellulor al cual el courter se podrá contactor)         Presente que releterator serionezerá para sentitar la extrage de la targeta;         Macadiminación se comunicará para sentitar la extrage de la targeta;         Marcana de Courter se podrá contactor)         Presente que enterator serio de resentera para sentitar la extrage de la targeta;         * de carada de Courter se podrá contactor)         * Entral:         Marcana que enterator serio de resentera para sentitar la extrage de la targeta;         * de carada de Courter se podrá contactor)         * Entral:         * Seconda que enterator serio de resenterator para sentitar la extrage de la targeta;         * estatorio de para sentitar la extrage de la targeta;         * estatorio de Courter se podrá contactor)         * estatorio de para sentitar la extrage de la targeta;         * estatorio de courter se podrá contactor)         * estatorio de courter se podrá contactor)         * estatore de courter se podrá contactor) <td>Torjeto:</td> <td></td> <td></td> <td></td> <td></td> <td></td>                                                                                                    | Torjeto:                                   |                                                          |                                                                 |                    |                    |                   |
| Valida tu dirección: caite y numero se cene (cyengio: Ar. Le Alegria 254)          Au Anación: 1817. Santus: 150/1, Peru         Tipo de referencias: Den Joncea/Case/Condeminacións: Septembl         I-Sduccional                                                                                                    | PHEMILIM PAC                               | S VEA INCENTINOS - 4058 ****                             | xxxx 3347                                                       |                    |                    |                   |
| Au: Anucon 1817, San Lus 150/1, Peto         Tipo de referencias: Diput Jómona/Losa/Losa/Losa/Losa/Losa/Losa/Losa/Los                                                                                                    | Valida tu dire                             | ección: calle y numero de call                           | e (Cjempia: Av. La Alegria 254)                                 |                    |                    |                   |
| Tipo de referencias: tipro Jonosa/Casa/Candominio/Urra (oprimina)                                                                                                    | Aw. Awarann 1                              | 1817, San Luis 19021, Perú                               |                                                                 |                    |                    |                   |
| I - Seleccione recibito el courier?  Consequencia de courier?  Consequencia de courier?  Consequencia de courier?  Consequencia de courier en consecuencia con ouer una courgen everanteces  Consequencia de courier el courier se podrà contactar)  Paccanaca que acta admene contacta ne podrà contactar)  Consequencia de courier el comunicarà para restinar la entrega de la targeta.  Consequencia de courier el comunicarà para restinar la entrega de la targeta.  Consequencia de courier el comunicarà para restinar de la entrega de la targeta.  Consequencia de courier el comunicarà para restinar la entrega de la targeta.                                                                                                    | Tipo de refer                              | enclas: 0pm.20mcma2Casa2C                                | andominia/Oria (égcional)                                       |                    | Referencias adicio | males: (optional) |
| 40tra percana recibito el courter?  • (ca ciguterars datos cela tutto pos polo concettor o tere una racioner everentetat  • (celular: (ingress el celular a cual el courter se padrà contactor)  • (Email:  99%)19189  • Accessed que sete admene cafalar ne padrà ser cambitad pesteriarmente y  arde al cual el Caurter se camanicarà pere realizar la vetrega de la targeta.  • ESTENSIÓ                                                                                                    | )- Seloccionar                             |                                                          |                                                                 |                    |                    |                   |
| <ul> <li> <ul> <li>Ca supernas datos velas untocomo para contentario con otrea una contente enerentetada</li> <li>Ca fuldar: (Ingreso el caluíar al cual el courier se podrá contactar)</li> <li>E mall:</li></ul></li></ul>                                                                                                    | 20tra person                               | a recibiră el courier? 🛞                                 |                                                                 |                    |                    |                   |
| Celular: (Ingress et celular si cual et courier se podrà contactar)  93/5/19189  **da cuarda que este adimene celular ne podrà ser combitada posteriarmente y  **da cuarda el Caurier se comunicarà por realizar la vetroga de la targeta.  4 ESFORSMO                                                                                                    | • Los siguierras                           | dates seren urihijopes para con                          | uncurse con using unce caulquier                                | evenuations        |                    |                   |
| 99%519189     meckasizmojēgmal.com     meckasizmojēgmal.com     veckasizmojēgmal.com     veckasizmojēgmal.com     veckasizmojēgmal.com     veckasizmojēgmal.com     veckasizmojēgmal.com     veckasizmojēgmal.com     veckasizmojēgmal.com     veckasizmojēgmal.com     veckasizmojēgmal.com     veckasizmojēgmal.com                                                                                                    | 🗆 Celular: (In                             | gresa el celular al cual el                              | courier se podrá contactar)                                     | @ Email:           |                    |                   |
| *Recurso que este admere caladar en pado ser cambidad poderformente y<br>será al cual el Caurter se camunicará para realizar la vetrega de la tarjeta.<br>• 0570500                                                                                                    | 992619189                                  |                                                          |                                                                 | mestaala           | nso@gmail.com      |                   |
| ← BEGRESAR                                                                                                    | "Recuerda que<br>será al cuel el           | este número celular no pod<br>Courter se comunicaró poro | rà ser comdiudo posteriormen<br>realizar la entrega de tu torje | te y<br>ta         |                    |                   |
|                                                                                                    | + REGRESAR                                 |                                                          |                                                                 |                    |                    | ✓ CONTINUAR       |

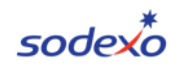

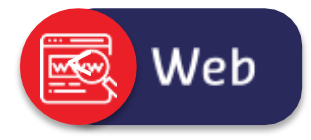

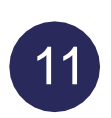

Selecciona tu **Departamento, Provincia** y **Distrito**. Además, agrega una referencia de tu dirección de entrega, número de celular para que se comuniqué el Courier por la entrega y un correo electrónico. Luego, haz clic en el botón "**Continuar** 

| club | 🗐<br>Mi Cuenta 🗸                                                           | <b>≓</b><br>Mi Ecommerce Pass →                         | 岡<br>Establecimientos •                                   | 妃<br>Promociones                               | (?)<br>Ayuda                               | C Tatian                | • ~           |                                                     |             |
|------|----------------------------------------------------------------------------|---------------------------------------------------------|-----------------------------------------------------------|------------------------------------------------|--------------------------------------------|-------------------------|---------------|-----------------------------------------------------|-------------|
| Τ    | Seleccionar tarjeta: Recuerd<br>su tarjeta de lo contrario, no<br>reponer. | le que primero debe bloquear<br>o la verá como opción a |                                                           |                                                |                                            |                         |               |                                                     |             |
|      | PREMIUM PASS VISA NAVIDAD - 4                                              | 4058 **** **** 5522 🗸                                   |                                                           |                                                |                                            |                         |               |                                                     |             |
|      | 😢 Dirección de                                                             | entrega                                                 | ≣ Confirmación de dato                                    | s                                              | a P                                        | ago                     |               |                                                     |             |
|      | Tarjeta:                                                                   |                                                         |                                                           |                                                |                                            |                         |               |                                                     |             |
|      | PREMIUM PASS VISA NAVIDAD - 4                                              | 4058 **** **** 5522                                     | 9                                                         |                                                | _ <b>_</b>                                 | <u>ه</u>                | A             | ര                                                   |             |
|      | Departamento:                                                              | Provi                                                   | الے<br>Club<br>Mi Cuent                                   | a - MiEcomr                                    | nerce Pass -                               | س<br>Establecimientos • | Promocior     | nes Ayuda                                           | 😫 Tatiana   |
|      | Por departamento Por departamento Amazonas                                 | ← Por                                                   | Seleccionar tarjeta:<br>su tarjeta de lo cont<br>reponer. | Recuerde que primer<br>rario, no la verá com   | o debe bloquear<br>o opción a              |                         |               |                                                     |             |
|      | Ancash<br>Apurimac<br>Ancash                                               | D: AV. LO AI                                            | PREMIUM PASS VISA NA                                      | AVIDAD - 4058 **** **** 5                      | i522 ~                                     |                         |               |                                                     |             |
|      | Ayacucho<br>Cajamarca                                                      | p/Otro (opi                                             | 🖧 Direc                                                   | ción de entrega                                |                                            | ₩ Confirmación de datos |               | 🚍 Pago                                              |             |
|      | Callao<br>Cusco                                                            |                                                         | Tarjeta:                                                  |                                                |                                            |                         |               |                                                     |             |
|      | Huánico                                                                    |                                                         | PREMIUM PASS VISA NA                                      | AVIDAD - 4058 **** ****                        | 522                                        |                         |               |                                                     |             |
|      | Junin<br>La Libertad                                                       | con usted o                                             | Departamento:                                             |                                                | Provinci                                   | a:                      |               | Distrito:                                           |             |
|      | Lima                                                                       | se podrá                                                | Lima                                                      |                                                | ✓ Lima                                     |                         | ~             | Por distrito                                        | ~           |
|      | Madre de Dios<br>Moquegua                                                  |                                                         | Valida tu dirección: d                                    | Calle y número de calle (I                     | Ejemplo: Av. La Alegr                      | ría 254)                |               | Por distrito<br>Lima<br>Ancón                       | <u>^</u>    |
|      | Pasco<br>será al cual el Courter se comu                                   | nicară para realizar la entregi                         | C. Morelli 110, San Bor                                   | ja 15036, Perú                                 |                                            |                         |               | Ate<br>Barranco                                     |             |
|      | ←REGRESAR                                                                  |                                                         | Tipo de referencias:                                      | Dpto./Oficina/Casa/Cond                        | iominio/Otro (opcior                       | nal)                    | Referencias   | Breña<br>Carabayllo                                 |             |
|      |                                                                            |                                                         | [- Seleccionar -] 🗸 🗸                                     |                                                |                                            |                         |               | Chaclacayo<br>Chorrillos                            |             |
|      |                                                                            |                                                         | ¿Otra persona recibi                                      | rá el courier? 🕥                               |                                            |                         |               | Clenegulia<br>Comas<br>El Agustino<br>Independencia |             |
|      |                                                                            |                                                         | * Los siguientes datos ser                                | rán utilizados para comun                      | icarse con usted ante                      | cualquier eventualidad  |               | Jesús María<br>La Molina                            | _           |
|      |                                                                            |                                                         | 🕻 Celular: (Ingresa el                                    | l celular al cual el co                        | urier se podrá co                          | ntactar) @ Email:       |               | La Victoria<br>Lince                                |             |
|      |                                                                            |                                                         | 924102448                                                 |                                                |                                            | tatiana.wor             | ig@sodexo.com | Los Olivos<br>Lurigancho                            |             |
|      |                                                                            |                                                         | -Recuerda que este nú<br>será al cual el Courier          | mero celular no podrà<br>se comunicarà para re | ser cambiado poste<br>alizar la entrega de | e tu tarjeta.           |               | Lurin                                               | •           |
|      |                                                                            |                                                         | ← REGRESAR                                                |                                                |                                            |                         |               |                                                     | ✓ CONTINUAR |
|      |                                                                            |                                                         |                                                           |                                                |                                            |                         |               |                                                     |             |

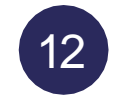

Verás el resumen de los datos ingresados, revísalos y de estar correctos haz clic en "**Pago en Línea**"

| <b>66</b>                                                                           | 🗐<br>Mi Cuenta -       | 문<br>Establecimientos -                                  | Promociones          | ()<br>Ayuda | 🖨 Mariano 🗸                                                       |
|-------------------------------------------------------------------------------------|------------------------|----------------------------------------------------------|----------------------|-------------|-------------------------------------------------------------------|
| Seleccionar                                                                         | tarjeto:               |                                                          |                      |             |                                                                   |
| FOOD PASS                                                                           | 4228 **** **** 7076    | ~                                                        |                      |             |                                                                   |
|                                                                                     | 🚯 Dirección de entrega | III C                                                    | anfirmación de datos |             | = Pago                                                            |
| I Tipo de pi<br>■ Tarjeta:<br>▲ Dirección<br>▲ Referenci<br>□ Celulari.<br>● Email: | Gabriel Aguitar        | - 1,228 **** 7076<br>171, San Luis 15021, Perú<br>** com |                      | S,          | Monto a pagar<br>Al costo de la emisión de tarjeta y del<br>envie |
| Métod<br>Pagar en 11<br>← REGRESA                                                   | os de pago<br>Ma       |                                                          |                      |             | → CONSTRMATE                                                      |

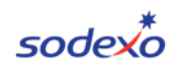

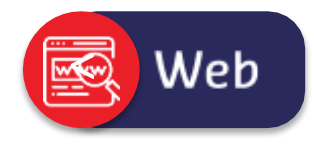

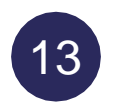

Para continuar, **ingresa el código de 4 dígitos que se envió a tu celular**. Considera que se envió al número de celular registrado en SodexoClub. Luego, da click en "Enviar".

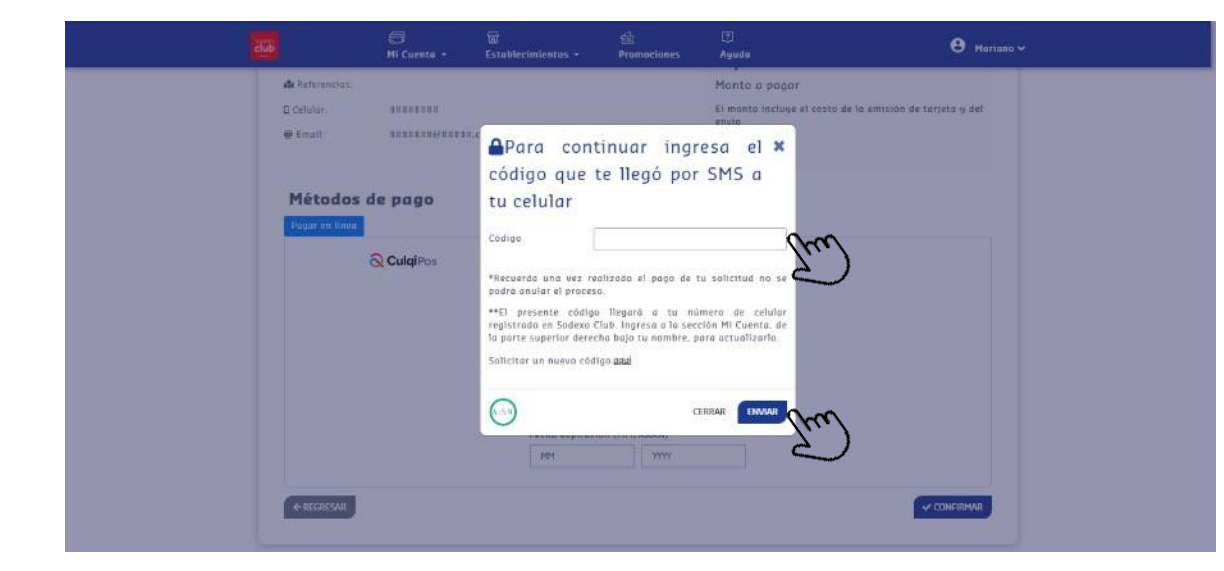

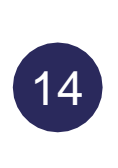

Ingresa los datos de tu tarjeta y da click "Confirmar". Aquí podrás realizar el pago en línea con cualquier tipo de tarjeta de débito o crédito, que permita hacer compras por internet (Visa, Mastercard, American Express y Diners Club).

|                        | 🗐<br>Hi Cuenta - | त्ति<br>Establecimientos •       | 館<br>Promociones            | Ayuda | 3 Antonio ~ |
|------------------------|------------------|----------------------------------|-----------------------------|-------|-------------|
| contactar)<br>@ Email: |                  |                                  |                             |       |             |
| Métodos                | de pago          |                                  |                             |       |             |
|                        |                  | * Tadas las ca<br>Correo electró | mpos son requeridos<br>nico |       |             |
|                        |                  | Celular                          |                             |       |             |
|                        |                  | Nümero de tar                    | jeta                        |       |             |
|                        |                  | Fecha expiraci                   | on (MM/AAAA)                |       |             |
|                        |                  | MM                               | YYYY                        |       |             |
|                        |                  | CVV                              |                             |       |             |
|                        |                  |                                  |                             |       |             |
| ← REGRESAR             |                  |                                  |                             |       |             |

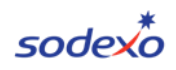

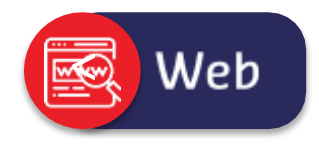

Y ¡Listo! Ya has realizado exitosamente tu proceso de reposición en línea. También recibirás un correo de pago exitoso y el Courier\* te enviará un SMS para confirmar el envío en un máximo de 5 días para Lima y 8 para provincia.

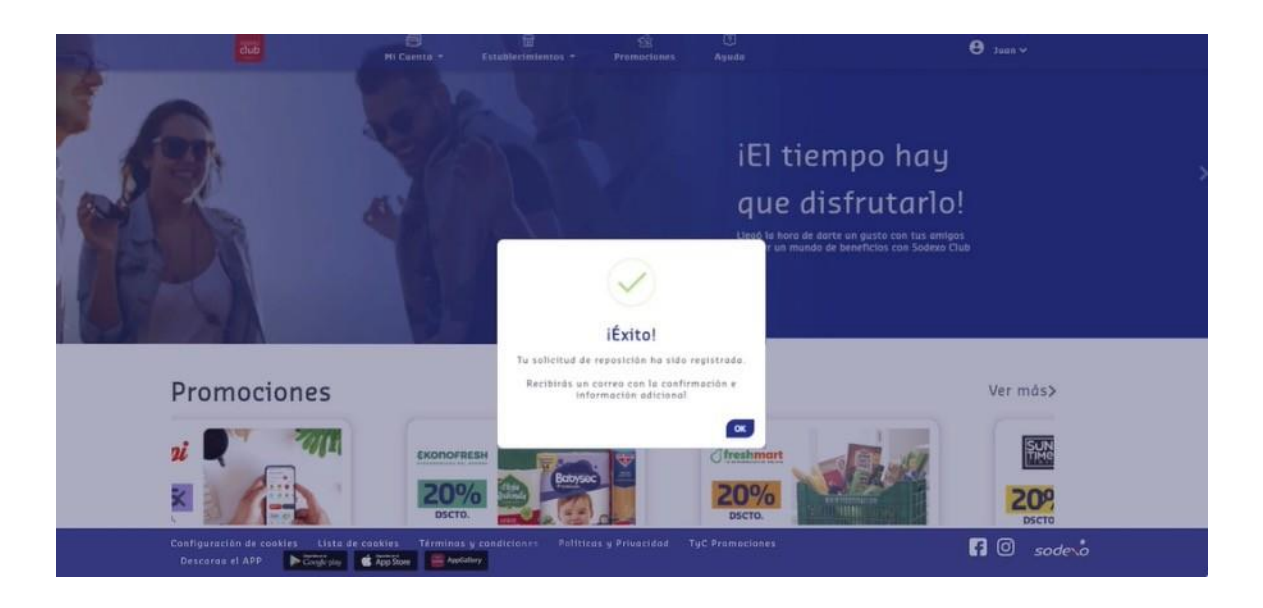

# Con Sodexo Club lo tienes todo.

En caso tengas alguna consulta adicional, contáctanos en nuestros canales de atención disponible los 365 días del año.

Horario: 08:00am – 07:00pm

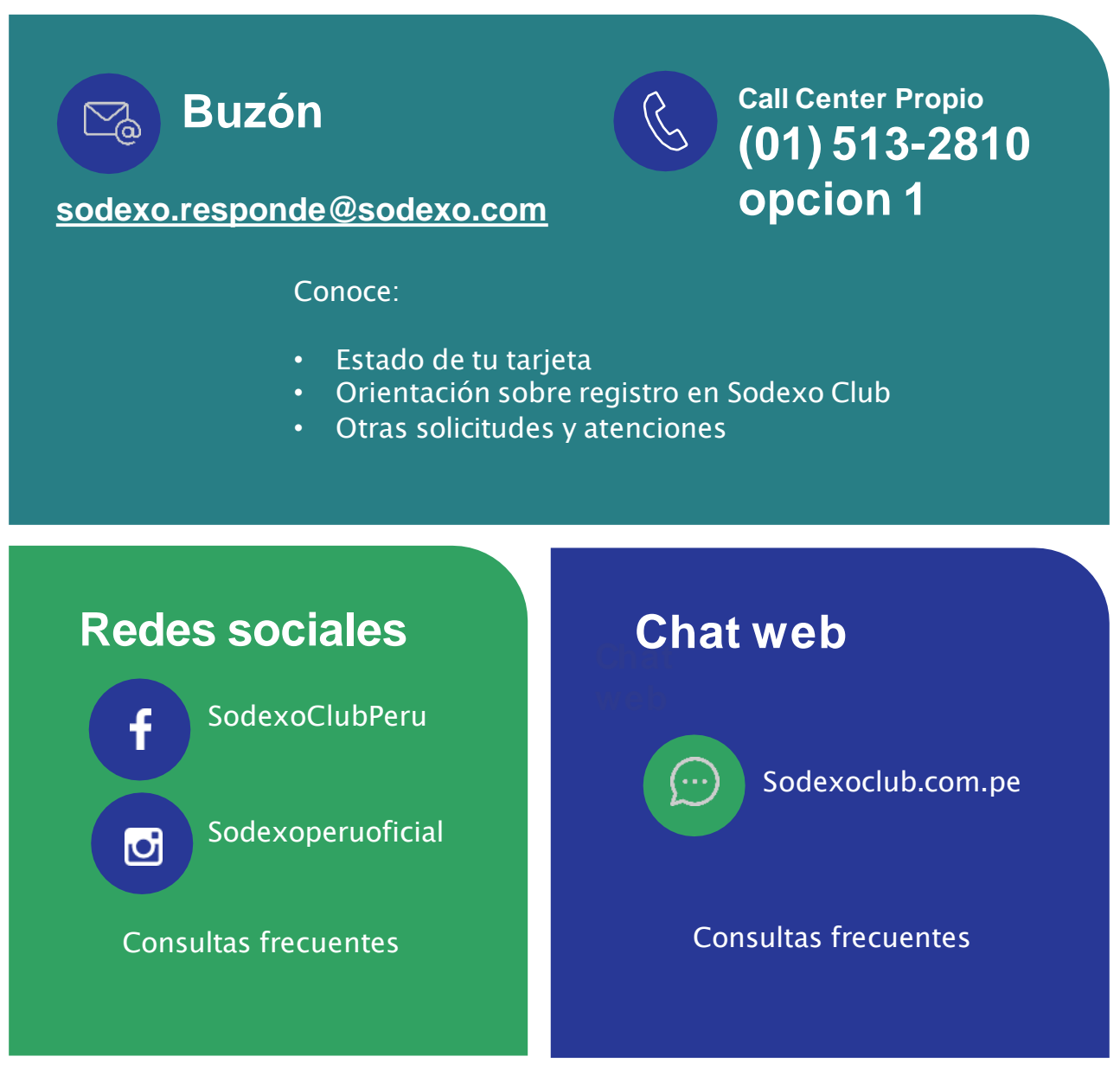

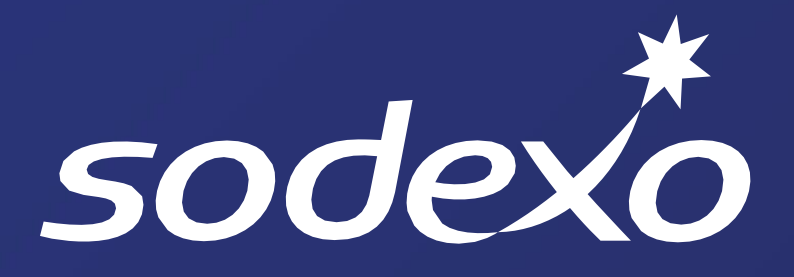

Mejorando la calidad de vida de más peruanos